# Risoluzione dei problemi relativi agli stati di processo insoliti in SWA

## Sommario

| Introduzione                                       |
|----------------------------------------------------|
| Prerequisiti                                       |
| Requisiti                                          |
| Componenti usati                                   |
| Controlla stato processo                           |
| Visualizzazione dello stato del processo dalla GUI |
| Comandi CLI                                        |
| stato                                              |
| <u>rate (proxystat)</u>                            |
| log_shd                                            |
| stato processo                                     |
| Riavvia processo in SWA                            |
| Processo generale                                  |

## Introduzione

In questo documento viene descritto lo stato del processo e viene spiegato come utilizzarlo per risolvere i problemi relativi a Secure Web Appliance (SWA) e prestazioni.

## Prerequisiti

### Requisiti

Cisco raccomanda la conoscenza dei seguenti argomenti:

- SWA fisico o virtuale installato.
- Licenza attivata o installata.
- Client Secure Shell (SSH).
- Installazione guidata completata.
- Accesso amministrativo all'SWA.

#### Componenti usati

Il documento può essere consultato per tutte le versioni software o hardware.

Le informazioni discusse in questo documento fanno riferimento a dispositivi usati in uno specifico ambiente di emulazione. Su tutti i dispositivi menzionati nel documento la configurazione è stata

ripristinata ai valori predefiniti. Se la rete è operativa, valutare attentamente eventuali conseguenze derivanti dall'uso dei comandi.

## Controlla stato processo

È possibile monitorare lo stato del processo dall'interfaccia grafica dell'utente (GUI) o dall'interfaccia della riga di comando (CLI).

#### Visualizzazione dello stato del processo dalla GUI

Per visualizzare le statistiche di processo nella GUI, passare a Reporting e scegliere Capacità sistema. È possibile selezionare Intervallo di tempo per visualizzare l'allocazione delle risorse per l'indicatore di data e ora desiderato.

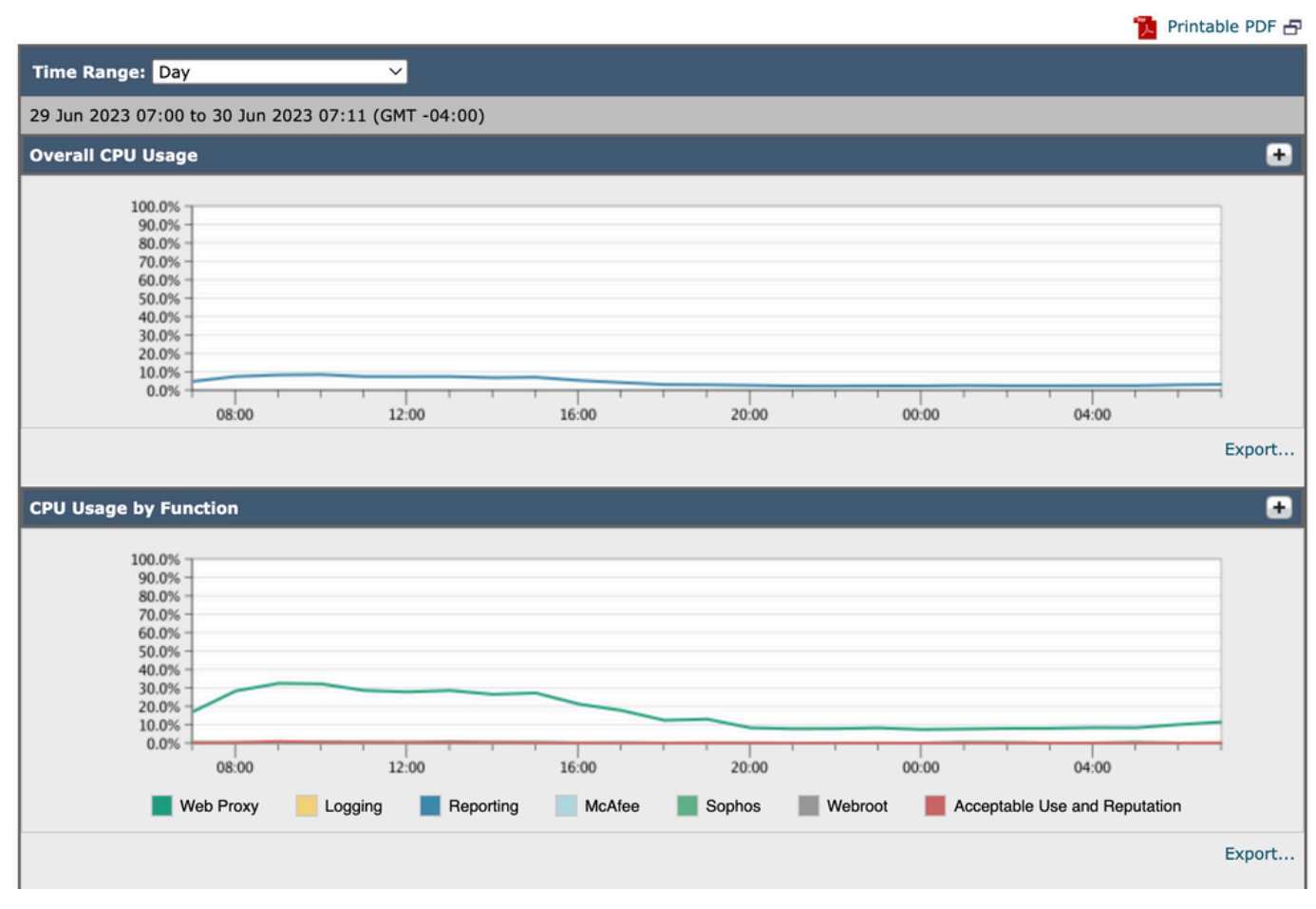

#### System-Capacity

Capacità-Immagine-Sistema

Utilizzo CPU complessivo: visualizza l'utilizzo totale della CPU

Utilizzo CPU per funzione: visualizza ogni sottoprocesso, allocazione CPU.

Memoria buffer proxy: visualizza l'allocazione di memoria per il processo proxy.

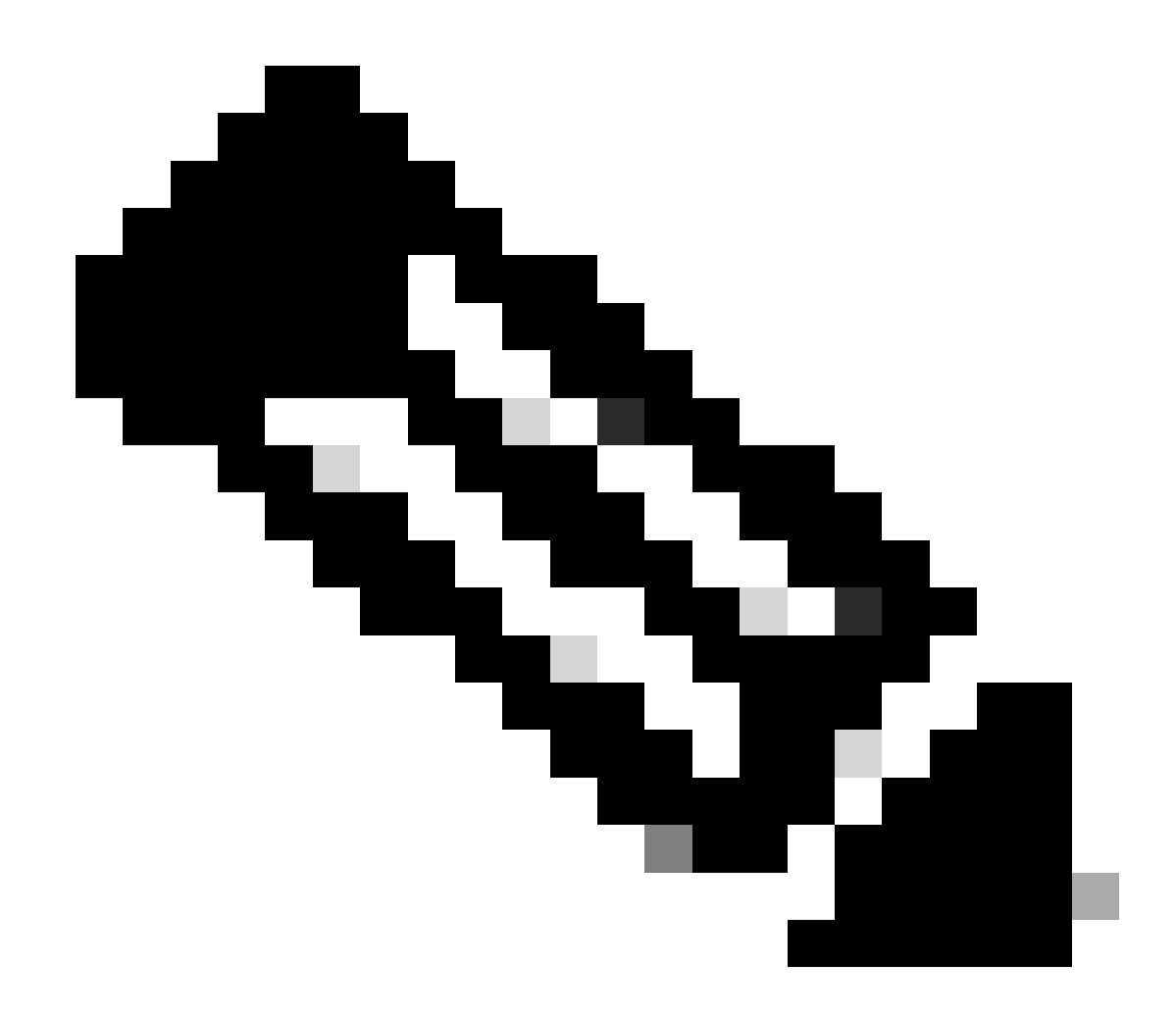

Nota: la memoria buffer proxy non è l'utilizzo totale di memoria di SWA.

#### Comandi CLI

Sono disponibili più comandi CLI che mostrano il carico della CPU principale o lo stato dei sottoprocessi:

stato

Dall'output dello stato o dei dettagli sullo stato, è possibile visualizzare l'utilizzo complessivo della CPU dell'interfaccia SWA. Questi comandi mostrano il carico corrente della CPU.

SWA\_CLI)> status

Enter "status detail" for more information.

Status as of:

| Up since:                    | Fri | May  | 05 | 22:40:40 | 2023 | EDT | (49d | 7h | 49m    | 2s)  |
|------------------------------|-----|------|----|----------|------|-----|------|----|--------|------|
| System Resource Utilization: |     |      |    |          |      |     |      |    |        |      |
| CPU                          |     |      |    | 3.0%     |      |     |      |    |        |      |
| RAM                          |     |      |    | 9.9%     |      |     |      |    |        |      |
| Reporting/Logging Disk       |     |      |    | 14.4%    |      |     |      |    |        |      |
| Transactions per Second:     |     |      |    |          |      |     |      |    |        |      |
| Average in last minute       |     |      |    | 101      |      |     |      |    |        |      |
| Bandwidth (Mbps):            |     |      |    |          |      |     |      |    |        |      |
| Average in last minute       |     |      | 4  | 4.850    |      |     |      |    |        |      |
| Response Time (ms):          |     |      |    |          |      |     |      |    |        |      |
| Average in last minute       |     |      |    | 469      |      |     |      |    |        |      |
| Connections:                 |     |      |    |          |      |     |      |    |        |      |
| Total connections            |     |      | -  | 12340    |      |     |      |    |        |      |
|                              |     |      |    |          |      |     |      |    |        |      |
| SWA_CLI> status detail       |     |      |    |          |      |     |      |    |        |      |
| Status as of                 | Sat | Jun  | 24 | 06.20.50 | 2023 | FDT |      |    |        |      |
| Un since:                    | Fri | Mav  | 05 | 22.40.40 | 2023 | FDT | (49d | 7h | 49m    | 10s) |
| System Resource Utilization: |     | Thay | 05 | 22.10.10 | 2025 |     | (150 | ,  | 1.5111 | 105) |
| CPU                          |     |      |    | 3.5%     |      |     |      |    |        |      |
| RAM                          |     |      |    | 9.8%     |      |     |      |    |        |      |
| Reporting/Logging Disk       |     |      | -  | 14.4%    |      |     |      |    |        |      |
| •••                          |     |      |    |          |      |     |      |    |        |      |

#### rate (proxystat)

rate CLI, mostra il caricamento del processo proxy, un sottoprocesso che è il processo principale in SWA. Questo comando viene aggiornato automaticamente ogni 15 secondi.

SWA\_CLI> rate Press Ctrl-C to stop. %proxy reqs client server %bw disk disk CPU /sec hits blocks misses kb/sec kb/sec saved wrs rds 8.00 116 0 237 928 3801 3794 0.2 6 0 7.00 110 0 169 932 4293 4287 0.1 2 0

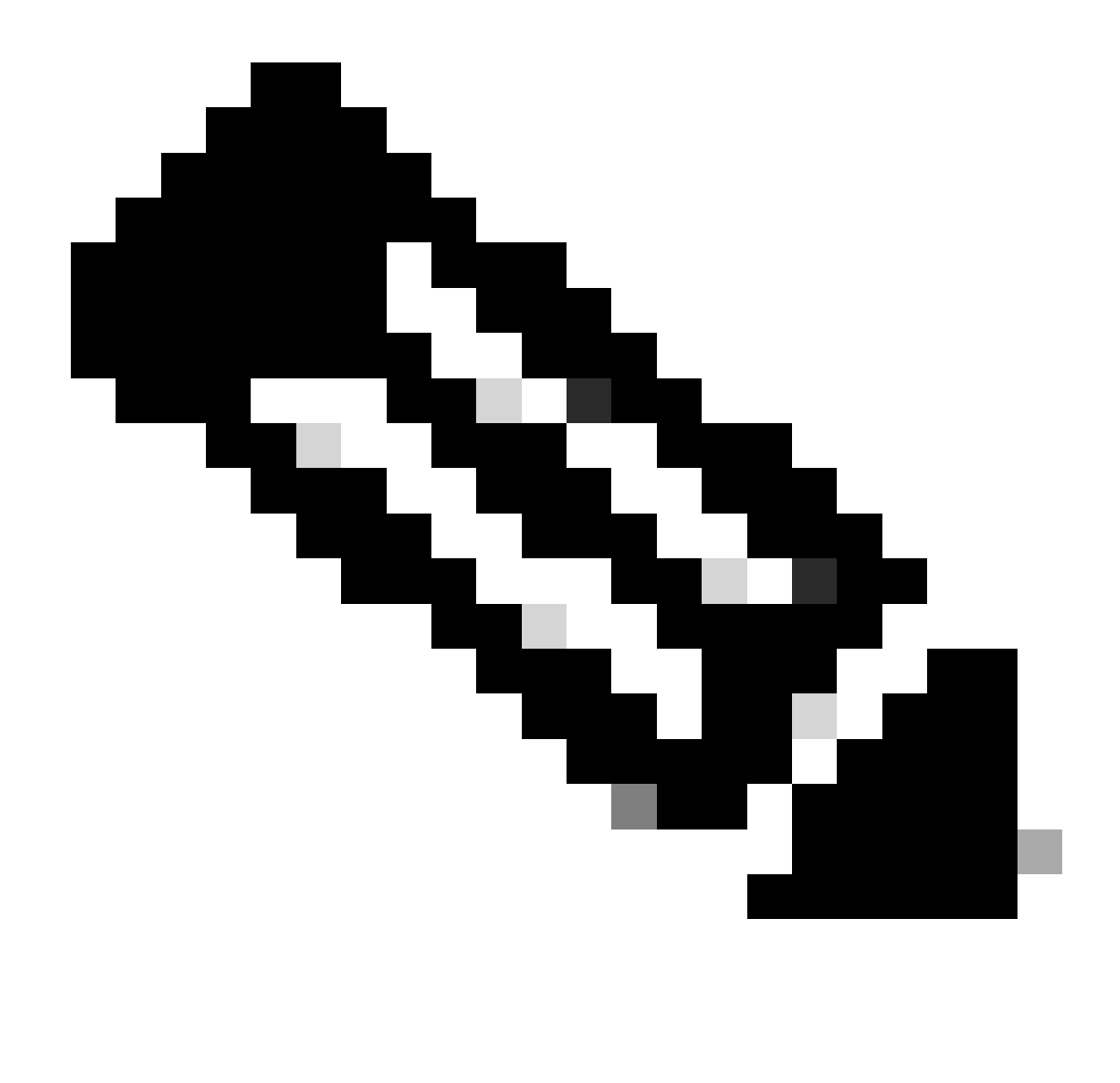

Nota: "proxystat" è un altro comando CLI che ha lo stesso output del comando "rate"

log\_shd

Da SHD\_Logs è possibile visualizzare lo stato del processo principale, ad esempio lo stato del processo proxy, lo stato del processo di reporting e così via. Per ulteriori informazioni sui registri SHD, visitare questo collegamento:

https://www.cisco.com/c/en/us/support/docs/security/secure-web-appliance/220446-troubleshoot-secure-web-appliance-perfor.html

Di seguito è riportato un esempio di output di shd\_logs:

Sat Jun 24 06:30:29 2023 Info: Status: CPULd 2.9 DskUtil 14.4 RAMUtil 9.8 Reqs 112 Band 22081 Latency 4

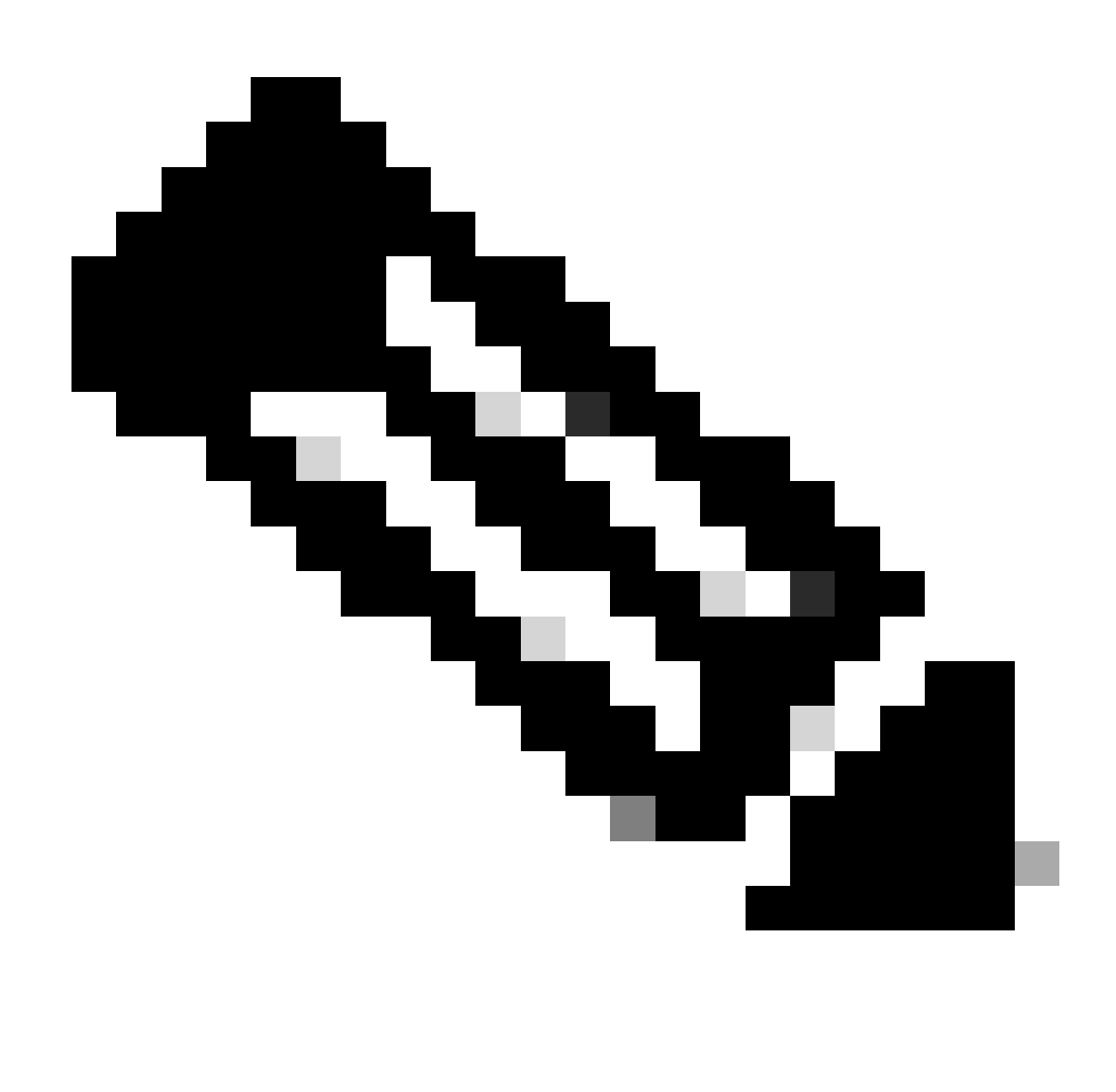

Nota: è possibile accedere a shd\_logs dal comando grep o tail CLI.

#### stato\_processo

Per visualizzare lo stato del processo, nelle versioni 14.5 e successive, SWA ha un nuovo comando: process\_status che ottiene i dettagli del processo SWA.

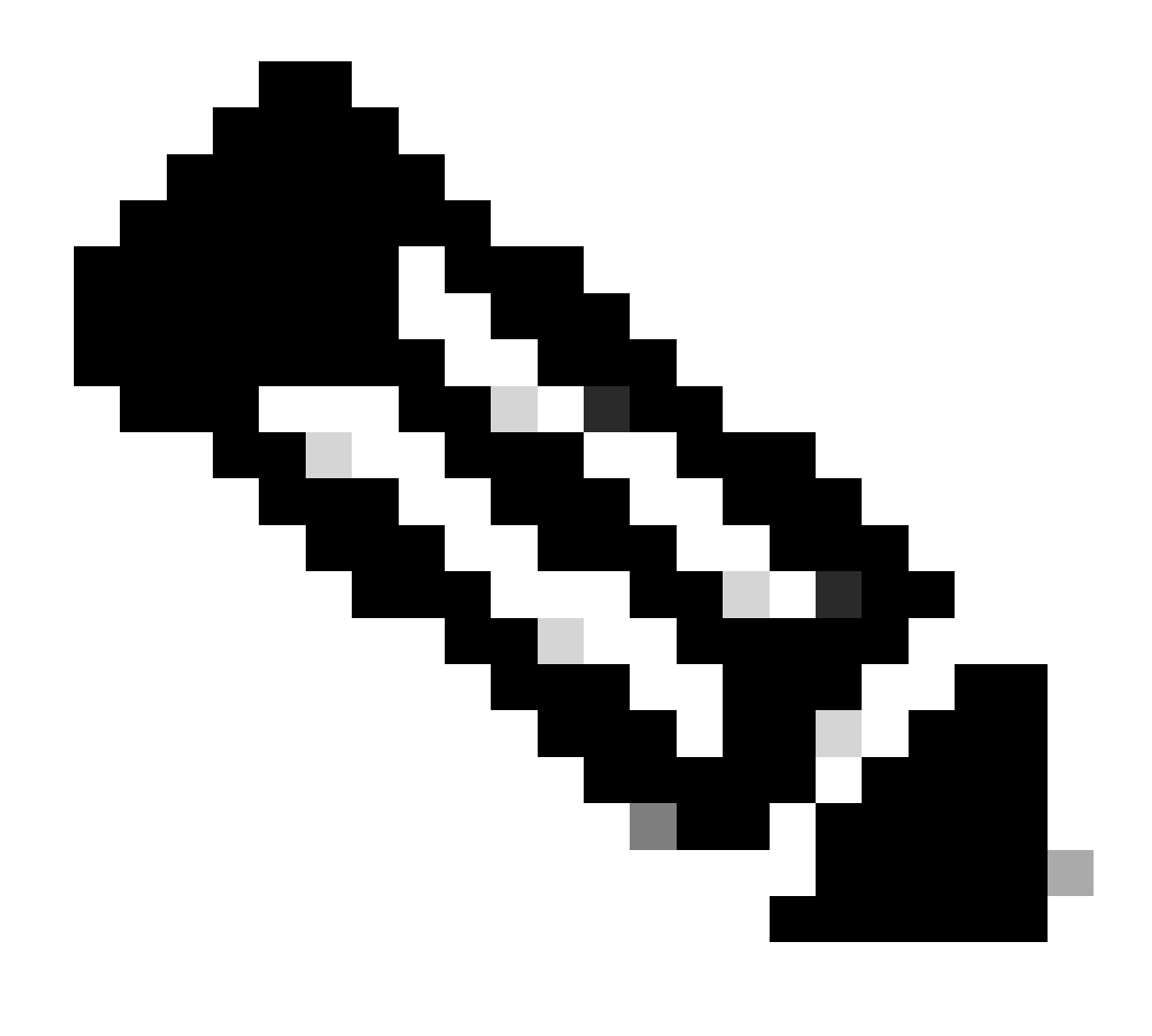

Nota: questo comando è disponibile solo in modalità admin.

#### SWA\_CLI> process\_status

| USER  | PID   | %CPU   | %MEM | VSZ     | RSS     | TT | STAT | STARTED | TIME          | COMMAND             |
|-------|-------|--------|------|---------|---------|----|------|---------|---------------|---------------------|
| root  | 11    | 4716.6 | 0.0  | 0       | 768     | -  | RNL  | 5May23  | 3258259:51.69 | idle                |
| root  | 53776 | 13.0   | 4.7  | 6711996 | 3142700 | -  | S    | 14:11   | 220:18.17     | prox                |
| admin | 15664 | 8.0    | 0.2  | 123404  | 104632  | 0  | S+   | 06:23   | 0:01.49       | cli                 |
| admin | 28302 | 8.0    | 0.2  | 123404  | 104300  | 0  | S+   | 06:23   | 0:00.00       | cli                 |
| root  | 12    | 4.0    | 0.0  | 0       | 1856    | -  | WL   | 5May23  | 7443:13.37    | intr                |
| root  | 54259 | 4.0    | 4.7  | 6671804 | 3167844 | -  | S    | 14:11   | 132:20.14     | prox                |
| root  | 91401 | 4.0    | 0.2  | 154524  | 127156  | -  | S    | 5May23  | 1322:35.88    | counterd            |
| root  | 54226 | 3.0    | 4.5  | 6616892 | 2997176 | -  | S    | 14:11   | 99:19.79      | prox                |
| root  | 2967  | 2.0    | 0.1  | 100292  | 80288   | -  | S    | 5May23  | 486:49.36     | interface_controlle |
| root  | 81330 | 2.0    | 0.2  | 154524  | 127240  | -  | S    | 5May23  | 1322:28.73    | counterd            |
| root  | 16    | 1.0    | 0.0  | 0       | 16      | -  | DL   | 5May23  | 9180:31.03    | ipmi0: kcs          |
| root  | 79941 | 1.0    | 0.2  | 156572  | 103984  | -  | S    | 5May23  | 1844:37.60    | counterd            |
| root  | 80739 | 1.0    | 0.1  | 148380  | 94416   | -  | S    | 5May23  | 1026:01.89    | counterd            |
| root  | 92676 | 1.0    | 0.2  | 237948  | 124040  | -  | S    | 5May23  | 2785:37.16    | wbnpd               |
| root  | 0     | 0.0    | 0.0  | 0       | 1808    | -  | DLS  | 5May23  | 96:10.66      | kernel              |
| root  | 1     | 0.0    | 0.0  | 5428    | 304     | -  | SLS  | 5May23  | 0:09.44       | init                |

| root | 2 | 0.0 | 0.0 | 0 | 16  | - | DL | 5May23 | 0:00.00  | crypto         |
|------|---|-----|-----|---|-----|---|----|--------|----------|----------------|
| root | 3 | 0.0 | 0.0 | 0 | 16  | - | DL | 5May23 | 0:00.00  | crypto returns |
| root | 4 | 0.0 | 0.0 | 0 | 160 | - | DL | 5May23 | 62:51.56 | cam            |
| root | 5 | 0.0 | 0.0 | 0 | 16  | - | DL | 5May23 | 0:16.47  | mrsas_ocr0     |
| root | 6 | 0.0 | 0.0 | 0 | 16  | - | DL | 5May23 | 0:00.52  | soaiod1        |
| root | 7 | 0.0 | 0.0 | 0 | 16  | - | DL | 5May23 | 0:00.52  | soaiod2        |
| root | 8 | 0.0 | 0.0 | 0 | 16  | - | DL | 5May23 | 0:00.52  | soaiod3        |
| root | 9 | 0.0 | 0.0 | 0 | 16  | - | DL | 5May23 | 0:00.52  | soaiod4        |
|      |   |     |     |   |     |   |    |        |          |                |

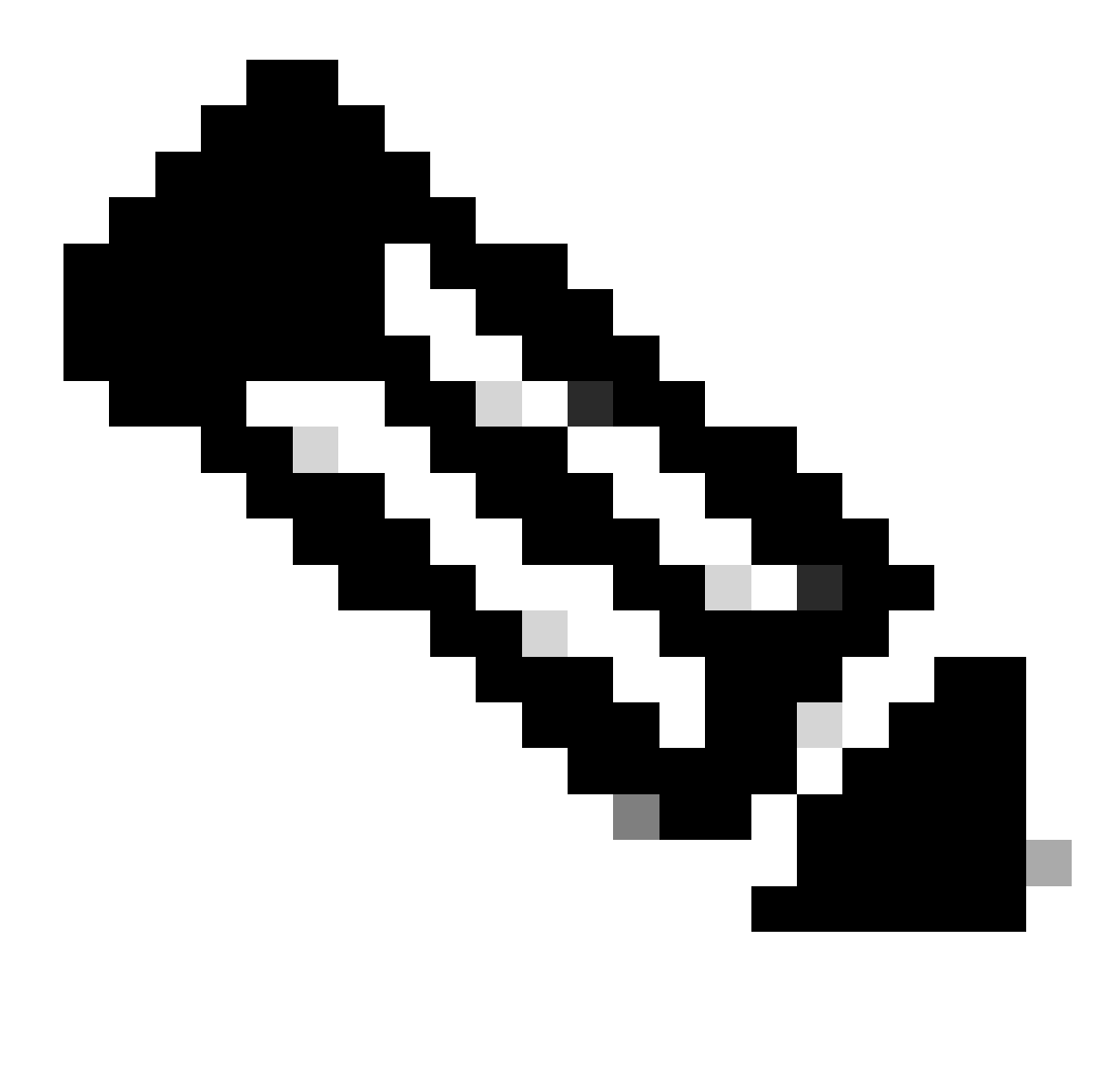

Nota: l'utilizzo della CPU del processo. Si tratta di una media decrescente rispetto a un minuto di tempo (reale) precedente. Poiché la base di tempo su cui viene calcolato questo valore varia (poiché i processi potrebbero essere molto giovani), è possibile che la somma di tutti i campi %CPU superi il 100%.

%MEM: percentuale di memoria reale utilizzata dal processo

VSZ: dimensioni virtuali in Kbyte (alias vsize)

RSS : dimensione della memoria reale (set residente) del processo (in unità da 1024 byte).

TT: abbreviazione dell'eventuale nome del percorso del terminale di controllo.

#### STAT

Lo stato viene dato da una sequenza di caratteri, ad esempio "RNL". Il primo carattere indica lo stato di esecuzione del processo:

D : Contrassegna un processo in attesa (o in un altro breve periodo, non interrompibile).

I: contrassegna un processo inattivo (in sospensione per più di 20 secondi circa).

L: contrassegna un processo in attesa di acquisire un blocco.

R: contrassegna un processo eseguibile.

S: contrassegna un processo che rimane inattivo per meno di 20 secondi.

T: contrassegna un processo interrotto.

W: contrassegna un thread di interrupt inattivo.

Z : Contrassegna un processo inattivo (uno "zombie").

Eventuali caratteri aggiuntivi dopo questi indicano ulteriori informazioni sullo stato:

+: il processo si trova nel gruppo di processi in primo piano del terminale di controllo.

<: il processo ha aumentato la priorità di pianificazione della CPU.

C: il processo è in modalità capsicum(4).

E: il processo sta tentando di uscire. J Segna un processo che è in prigione(2).

L: il processo ha pagine bloccate nel core (ad esempio, per I/O raw).

N: il processo ha ridotto la priorità di pianificazione della CPU.

s: il processo è un coordinatore della sessione.

V: l'elemento padre del processo viene sospeso durante un vfork(2), in attesa dell'esecuzione o dell'uscita del processo.

W: Il processo viene scambiato.

X: traccia o debug del processo.

TIME: tempo CPU cumulativo, utente + sistema

## Riavvia processo in SWA

#### Processo generale

È possibile riavviare i servizi e l'elaborazione SWA dalla CLI. Di seguito sono riportati i passaggi:

Passaggio 1. accedere alla CLI

Passaggio 2. Diagnostica tipo

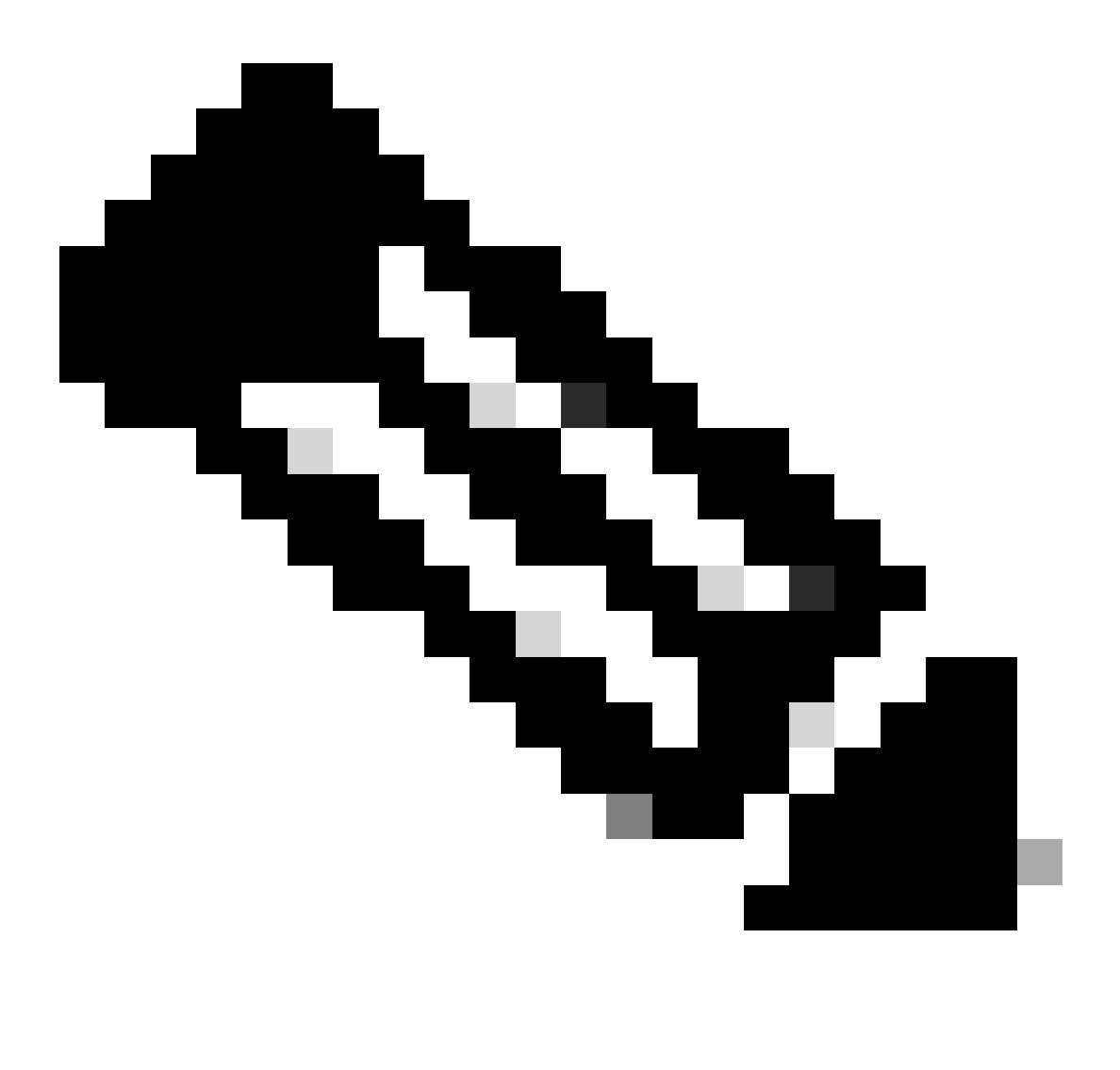

Nota: il comando diagnostic is CLI hidden non può essere riempito automaticamente con TAB.

Passaggio 3. Scegli servizi

Passaggio 4. Scegliere il servizio/processo che si desidera riavviare.

Passaggio 5. Scegliere Riavvia

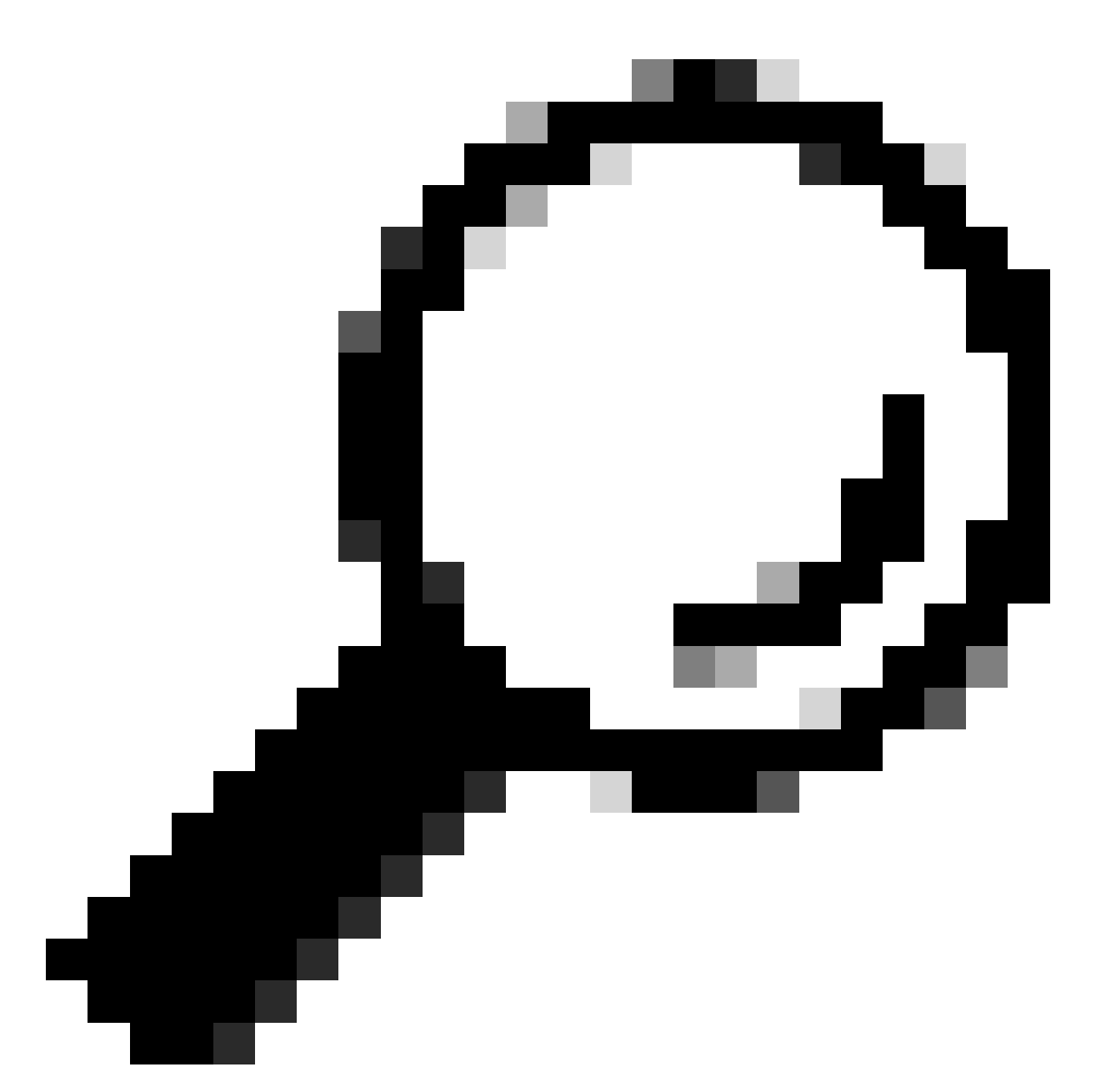

Suggerimento: è possibile visualizzare lo stato del processo dalla sezione STATUS.

Nell'esempio, il processo WEBUI responsabile della GUI è stato riavviato:

SWA\_CLI> diagnostic

Choose the operation you want to perform: - NET - Network Diagnostic Utility. - PROXY - Proxy Debugging Utility. - REPORTING - Reporting Utilities. - SERVICES - Service Utilities. []> SERVICES Choose one of the following services: - AMP - Secure Endpoint

- AVC - AVC

- ADC - ADC - DCA - DCA - WBRS - WBRS - EXTFEED - ExtFeed - L4TM - L4TM - ANTIVIRUS - Anti-Virus xiServices - AUTHENTICATION - Authentication Services - MANAGEMENT - Appliance Management Services - REPORTING - Reporting Associated services - MISCSERVICES - Miscellaneous Service - OCSP - OSCP - UPDATER - UPDATER - SICAP - SICAP - SNMP - SNMP - SNTP - SNTP - VMSERVICE - VM Services - WEBUI - Web GUI - SMART\_LICENSE - Smart Licensing Agent - WCCP - WCCP []> WEBUI Choose the operation you want to perform: - RESTART - Restart the service - STATUS - View status of the service []> RESTART gui is restarting.

Riavvia processo proxy

Per riavviare il processo proxy, che è il processo principale per il proxy, è possibile utilizzare CLI, procedere come segue:

Passaggio 1. accedere alla CLI

Passaggio 2. Diagnostica tipo

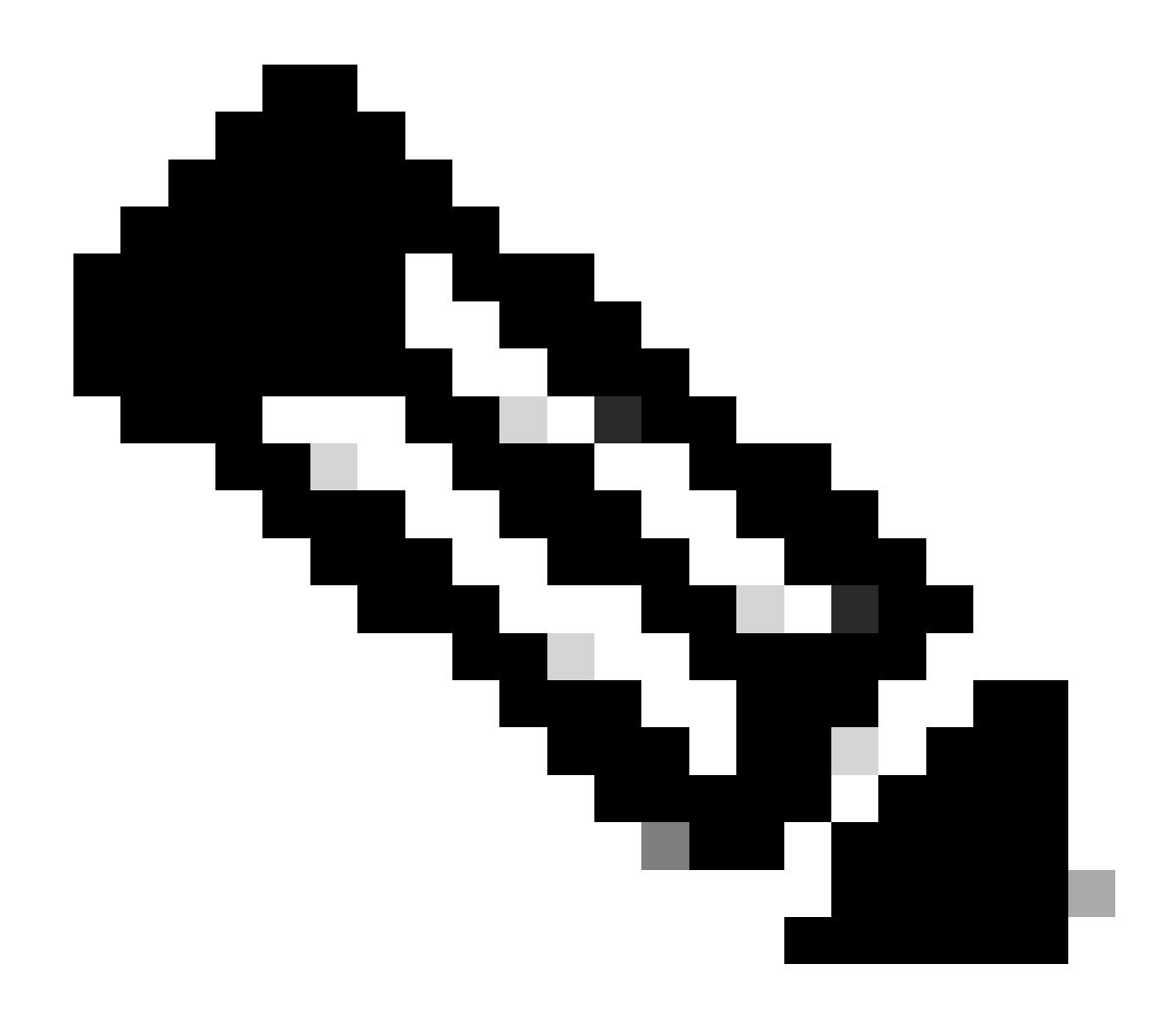

Nota: il comando diagnostic is CLI hidden non può essere riempito automaticamente con TAB.

Passaggio 3. Scegli PROXY

Passaggio 4. Digitare KICK, (si tratta di un comando nascosto).

Passaggio 5. Selezionate Y per Yes.

SWA\_CLI>diagnostic

Choose the operation you want to perform:
NET - Network Diagnostic Utility.
PROXY - Proxy Debugging Utility.
REPORTING - Reporting Utilities.
SERVICES - Service Utilities.
[]> PROXY

Choose the operation you want to perform:

```
SNAP - Take a snapshot of the proxy
OFFLINE - Take the proxy offline (via WCCP)
RESUME - Resume proxy traffic (via WCCP)
CACHE - Clear proxy cache
MALLOCSTATS - Detailed malloc stats in the next entry of the track stat log
PROXYSCANNERMAP - Show mapping between proxy and corresponding scanners
[]> KICK
Kick the proxy?
Are you sure you want to proceed? [N]> Y
```

## Informazioni correlate

- <u>Guida per l'utente di AsyncOS 15.0 per Cisco Secure Web Appliance LD (installazione limitata) Risoluzione dei problemi [Cisco Secure Web Appliance] Cisco
  </u>
- Uso delle best practice di Secure Web Appliance Cisco
- ps(1) (freebsd org)

#### Informazioni su questa traduzione

Cisco ha tradotto questo documento utilizzando una combinazione di tecnologie automatiche e umane per offrire ai nostri utenti in tutto il mondo contenuti di supporto nella propria lingua. Si noti che anche la migliore traduzione automatica non sarà mai accurata come quella fornita da un traduttore professionista. Cisco Systems, Inc. non si assume alcuna responsabilità per l'accuratezza di queste traduzioni e consiglia di consultare sempre il documento originale in inglese (disponibile al link fornito).